Accessing the UT System Employee Purchase Program Catalog at SHI

- 1. Go to <u>www.publicsector.shidirect.com</u>
- 2. Click "New Account" in the right margin

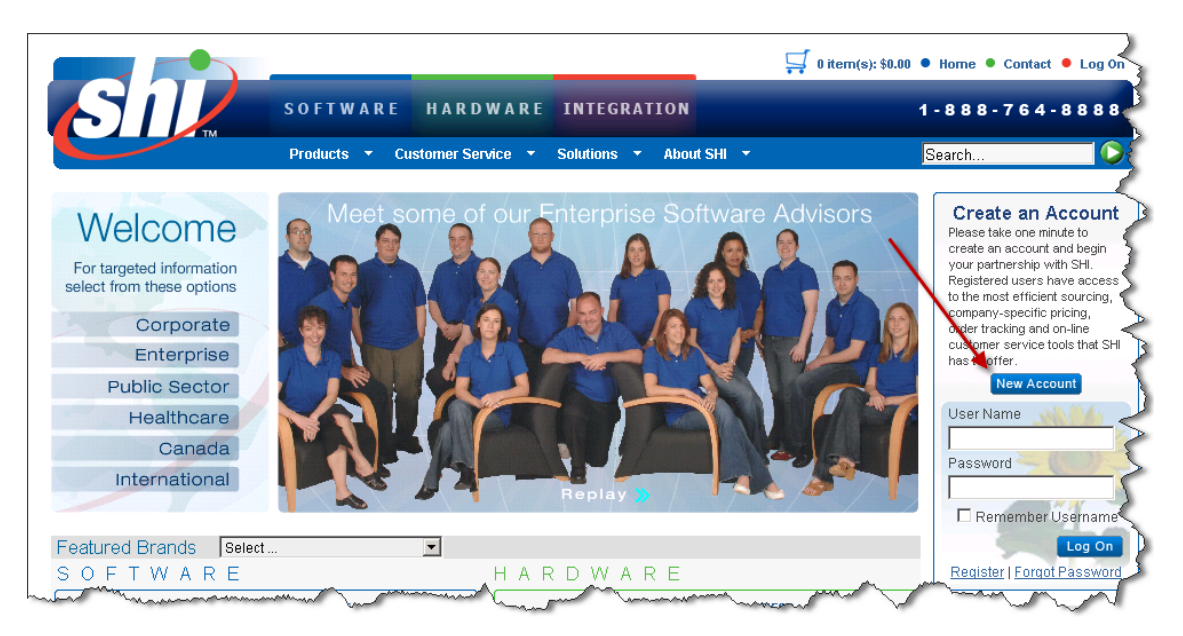

3. Make sure to click "Yes" that you have a Customer Access Key/Token.

|                |                                                                                                    |                      |                                                                          | 🚽 0 item(s): \$0.00 • Home • Contact • Log On |     |  |
|----------------|----------------------------------------------------------------------------------------------------|----------------------|--------------------------------------------------------------------------|-----------------------------------------------|-----|--|
| SIL            | SOFTWARE HARD                                                                                          | WARE INTEGRA         | TION                                                                     | 1 - 8 8 8 - 7 6 4 - 8                         | 888 |  |
|                | Products 🝷 Customer Sen                                                                                | vice - Solutions -   | About SHI 🔫                                                              | Search                                        |     |  |
|                | New User Registration                                                                                  |                      |                                                                          |                                               |     |  |
| Sel a          | * Fixequites Were your provided with a Customer Access Key / Token? * <sup>®</sup> Yes <sup>®</sup> No |                      |                                                                          |                                               |     |  |
|                | Please enter the customer<br>access key and token<br>you've been provided.                             | What is the Customer | Token? *                                                                 |                                               | ]   |  |
|                | Log On Information                                                                                     |                      |                                                                          |                                               |     |  |
|                | Please enter your customer<br>information.                                                             | User Name *          | User Name must contain at least 4 d                                      | haracters. (Letters and/or numbers)           |     |  |
|                |                                                                                                    | Password *           | Pasword must be at least 8 charact<br>alphabetic character, and must not | ers, containing at least one digit and one    |     |  |
|                |                                                                                                    | Confirm Password     |                                                                          |                                               |     |  |
| Jan F          | Customer Information                                                                                   |                      |                                                                          |                                               |     |  |
| all the second | Please enter your customer                                                                             |                      |                                                                          |                                               |     |  |

4. Enter Token and Access Key as shown below along with all required fields, then click save.

Token:6397Access Key:UTSEPP

You will be brought back to the home page and the UT Employee Purchase Program catalog.

For assistance, please contact SHI at <u>UTSupplyChain@gs.shi.com</u> or at (800) 870-6079 during standard business hours.